# 1 Terminal sessie – Toevoegen van een sessie en het koppelen van uw printers

# Doel

Het toevoegen van een terminal sessie waarbij het account goed ingesteld staat en dat de printers op de juiste manier meegenomen worden.

#### Voorbereiding (VEREIST)

- Beschikking over een terminal account.
- Beschikking over het server adres van de dienst waar u gebruik van wil maken. Dit kunt u altijd aan de servicedesk van Zorgring vragen.

## Toevoegen van MSTSC

- 1. Navigeer met de Windows zoek functie naar: *"MSTSC"*.
- U zou nu deze applicatie moeten zien:

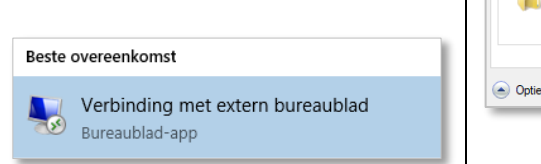

- 2. Start het programma: *"verbinding met extern bureaublad"*.
- o 3. Klik op: "Opties weergeven".

#### Opties weergeven

 U zou nu dit scherm voor u moeten hebben.

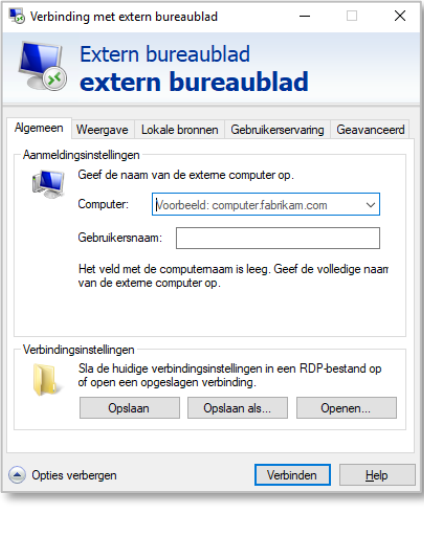

- 4. Vul bij "*Computer*" het server adres in wat voor u van toepassing is.
- S. Vul bij "Gebruikersnaam" het terminal account in op deze manier: <u>CENTRAL\ uwterminalaccountnaam</u>
- o 6. Ga naar "Lokale bronnen".

0

0

o 7. Schakel het vinkje bij printers uit.

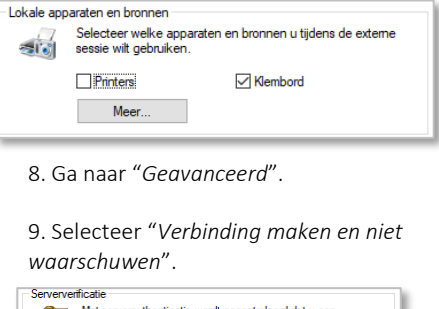

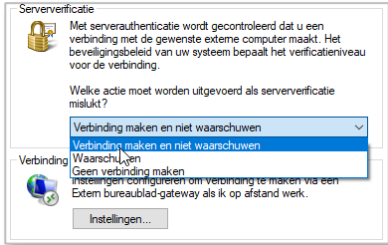

© Auteursrecht 2019. Alle Rechten Voorbehouden. Dit document is eigendom van Zorgring. De informatie is bedoeld om hulpverleners te assisteren met veel voorkomende vragen. Informatie over Zorgring kunt u vinden op <u>https://www.zorgring.nl/</u> of telefonisch via T: 072 - 541 30 70

# Terminal sessie – Toevoegen van een sessie en het koppelen van uw printers 2

- 10. Ga weer terug naar "Algemeen" en klik op "Opslaan als...". Sla vervolgens het bestand op bij uw bureaublad. Wij raden aan om de naam van het HIS of de dienst in te vullen.
- 11. Hierna kunt u de sessie starten door op dit icoon te drukken. Als dit proces niet gelukt is dan kunt u met ons contact opnemen.

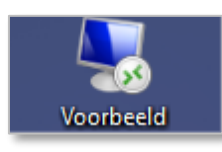

## **Printers instellen**

 O 1. Ga naar deze website link: <u>https://www.zorgring.nl/download/Zor</u> <u>gdossier/Thinprint/Setup ThinPrintClie</u> <u>nt x64.exe</u>  O 2. U krijgt een andere balk/venster bij een andere browser maar voer de installatie uit.

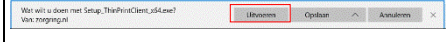

o 3. Druk op "*OK*"

| ThinPri | nt Client Windows 11 - InstallShield Wizard              | ×         |
|---------|----------------------------------------------------------|-----------|
| ົດ      | Select the language for the installation from the choice | es below. |
|         | English (United States)                                  | ~         |
|         | ОК                                                       | Cancel    |

• 4. Begin het installatie proces door op *"Next"* te drukken.

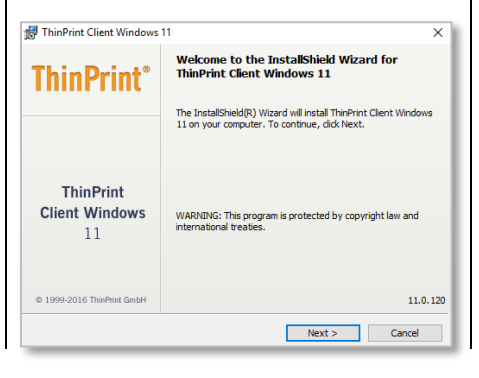

• 5. Selecteer "I Accept the terms in the license agreement" en druk op "Next"

I accept the terms in the license agreement
I do not accept the terms in the license agreement

- o 6. Klik op Next
  - 7. Nogmaals op Next.
- o 8. Klik op "Finish".
- 9. Navigeer met de Windows zoek functie naar: *"MSTSC"*.

#### Beste overeenkomst

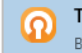

0

ThinPrint Client RDP Bureaublad-app

### Thinprint configureren

Bij <u>Setup</u> kunt u de default printer kiezen maar dit is aangeraden om het op default te laten. Bij <u>Assignment</u> kunt u uw printers kiezen die meegenomen moeten worden. Het vinkje *"Enable sending properties"* moet uit staan. Herstart uw sessie na een wijziging.

© Auteursrecht 2019. Alle Rechten Voorbehouden. Dit document is eigendom van Zorgring. De informatie is bedoeld om hulpverleners te assisteren met veel voorkomende vragen. Informatie over Zorgring kunt u vinden op <u>https://www.zorgring.nl/</u> of telefonisch via T: 072 - 541 30 70